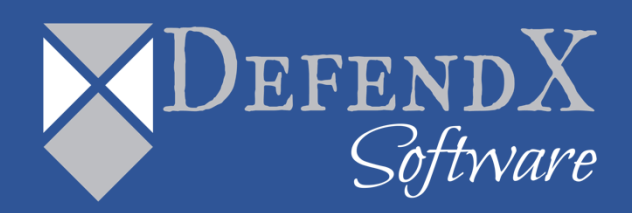

## DefendX Software Control-Audit for Hitachi Installation Guide Version 5.1

This guide details the method for the installation and initial configuration of DefendX Software Control-Audit™ for NAS, Hitachi Edition, from an administrator's perspective. Upon completion of the steps within this document, DefendX Software Control-Audit for NAS, Hitachi Edition will be installed within your enterprise community.

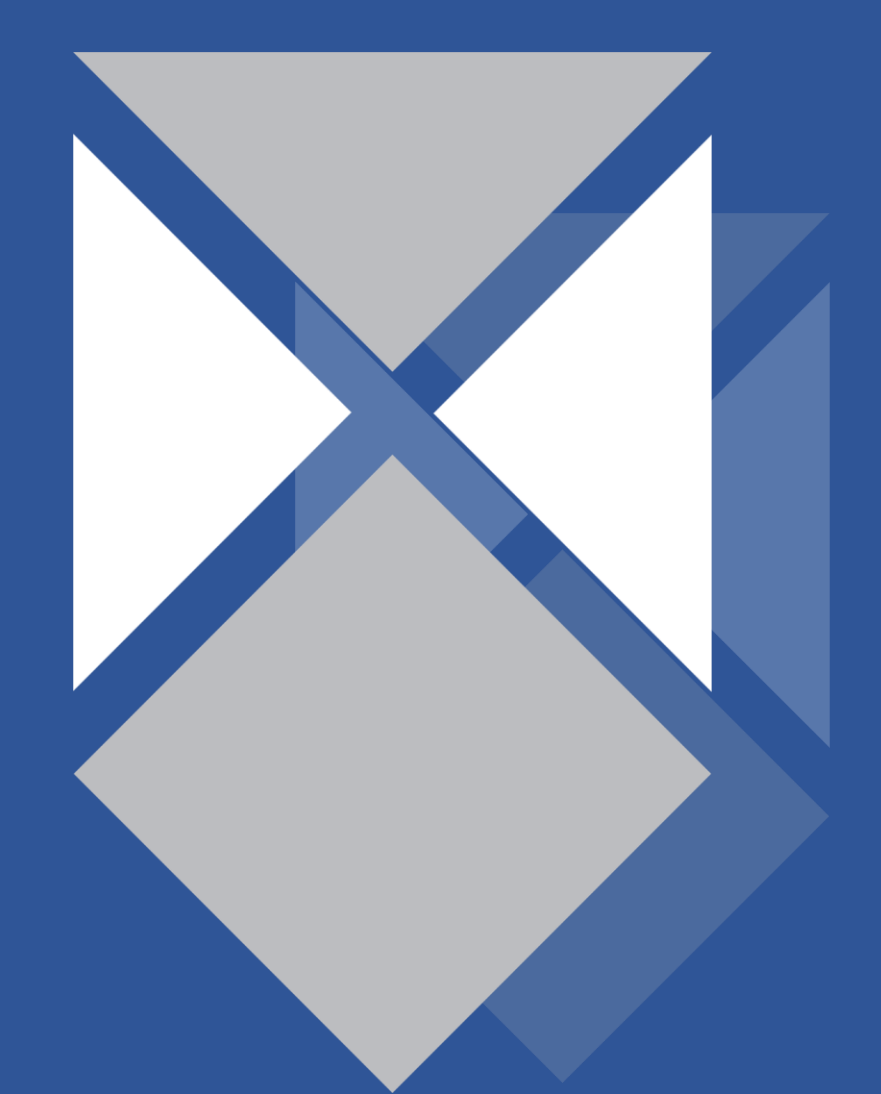

## **Table of Contents**

| Executive Summary 3                                                            |
|--------------------------------------------------------------------------------|
| Preparing the Hitachi NAS Server 4                                             |
| Preparing the DefendX Software Control-Audit Windows Machine                   |
| Requirements 5                                                                 |
| DefendX Software Control-Audit for NAS, Hitachi Edition Server Requirements. 5 |
| Hitachi NAS Server Requirements 6                                              |
| Before You Begin 6                                                             |
| Installation7                                                                  |
| Installing DefendX Software Smart Policy Manager7                              |
| Installing DefendX Software Control-Audit for NAS, Hitachi Edition             |
| Installing DefendX Software Control-Audit Reports, Hitachi Edition             |
| Configuring Control-Audit Reports Website Security                             |
| Adding Your First EVS 44                                                       |
| Verifying Registration with the EVS 49                                         |
| About DefendX Software 50                                                      |
| DefendX Software Professional Services 50                                      |
| Legal & Contact Information 51                                                 |

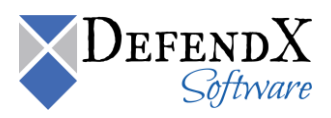

## **Executive Summary**

Thank you for your interest in DefendX Software Control-Audit<sup>™</sup> for NAS, Hitachi Edition. DefendX Software Control-Audit monitors file and directory operations for users. DefendX Software Control-Audit for NAS, Hitachi Edition extends our best-of-breed technology to include the Hitachi family of products, allowing you to manage NAS-hosted storage as a seamless whole.

Given the architecture of your Hitachi NAS Server, DefendX Software Control-Audit for NAS, Hitachi Edition does its job remotely. DefendX Software Control-Audit for NAS, Hitachi Edition uses a connector service to create a bridge and include Hitachi NAS Servers as full participants in storage environments monitored by DefendX Software Control-Audit. In light of this fact, you will need to install the Hitachi connector on one of the Windows Server<sup>®</sup> 2008 machines in your environment. This may be an existing server, a workstation, or a standalone system.

To be monitored by DefendX Software Control-Audit, the NOS operating system is required on the Hitachi NAS Server. DefendX Software Control-Audit for NAS, Hitachi Edition can be used to manage Hitachi NAS Servers and clusters or any combination of these systems. DefendX Software Control-Audit imposes no restrictions on how you organize or manage your storage. You can impose policies on individual directories, users, and/or groups of users.

To install DefendX Software Control-Audit on Windows, logging on with administrator rights is needed. You will be installing three different services: the DefendX Software Smart Policy Manager<sup>™</sup> service, the DefendX Software Control-Audit service, and the DefendX Software Control-Audit Hitachi Connector service.

The DefendX Software Smart Policy Manager service should be installed with a domain user account as its service account. The DefendX Software Control-Audit service requires a domain user account with local administrative rights on the Hitachi NAS Server. The Hitachi Connector service uses this account as well.

Your hardware should be appropriate for the services running on each machine. The connector itself and DefendX Software Control-Audit for NAS, Hitachi Edition imposes almost no load on either machine.

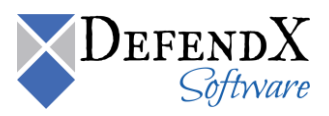

## **Preparing the Hitachi NAS Server**

To prepare the HNAS Server, the following must be taken into consideration:

- 1. For each EVS (Virtual Server) that is managed by DefendX Software Control-Audit, at least one CIFS server name must be created and must join the same domain as the Control-Audit machine.
- 2. The logon account used to register with the Hitachi NAS Server (the account that will be assigned to the DefendX Software Control-Audit service) needs to be a member of the Hitachi NAS Server's local group Backup Operators. This can be added from the Hitachi NAS Server Command Line Interface (CLI) using the following command:

```
localgroup add "Backup Operators"
<FQDomainName\AccountName>
```

3. The File-Filtering feature must be enabled in the EVS. To enable the File-Filtering feature, use the following command:

```
fsm set allow-defendx-file-filtering true
```

# Preparing the DefendX Software Control-Audit Windows Machine

To prepare the DefendX Software Control-Audit Machine, you need to add HOSTS and LMHOSTS file entries that include the IP address and the CIFS server name of the EVS. The IP address should be the address of the dedicated network.

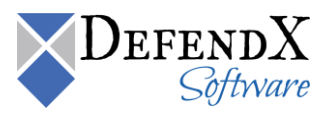

## **Requirements**

#### DefendX Software Control-Audit for NAS, Hitachi Edition Server Requirements

DefendX Software Control-Audit for NAS is installed on a server in your environment. The hardware components of this server must be suitable for our software operation, and our requirements are the minimum necessary. If your server is also hosting antivirus or other programs, your environment's requirements may be greater than those in the following list:

- 1 GHz CPU
- Windows Server 2008 or Later
- 1 GB RAM
- 150 MB free disk space
- Network interface card
- Internet Explorer version 6 or Later or Firefox version 2.x or Later
- IIS version 6 or 7
- Microsoft SQL Server 2005 or Later

**NOTE:** SP3 is recommended to be used if MS SQL server 2005 is the database server.

- SQL Server Reporting Services 2005 or later
- Microsoft .NET Framework 2.0
- ASP.NET AJAX 1.0
- Microsoft Report Viewer 2005 SP1 (installed along with the Report Pack)

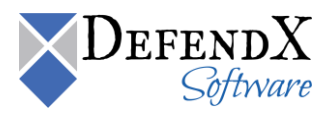

#### NOTES:

- $\circ$   $\;$  The Remote Connection to the SQL Server should be enabled.
- The SQL Server user should have **db\_datareader** and **execute** permissions on the Control-Audit database.
- The Reporting Service on the database server must grant access to the currently logged Windows user while installing the application.

#### **Hitachi NAS Server Requirements**

The Hitachi NAS Server to which DefendX Software Control-Audit for NAS, Hitachi Edition will be connected requires the following:

- NOS operating system version 6.1.1684.18 or later.
- Network interface card

**NOTE:** It is strongly recommended that two network adapters be installed on both the Hitachi NAS Server and the Windows Server. The connection between the two servers should be a dedicated connection (i.e., separate from the public network connection). Using a single network adapter will greatly increase the time required to process data and may cause excessive delays in the environment.

### **Before You Begin**

Before running DefendX Software Control-Audit for NAS, Hitachi Edition installer, make sure you have the following ready for a smooth installation:

- 1. The Microsoft SQL Server user name and password for authentication.
- 2. Access to server/Filer.
- 3. The license key you were given when you purchased the Control-Audit product.

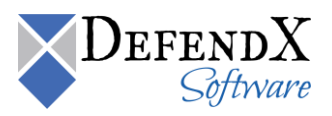

## Installation

Prior to installing DefendX Software Control-Audit for NAS, Hitachi Edition, it is highly recommended to verify that the installation server meets the requirements listed in the *Requirements* section of this document.

#### Installing DefendX Software Smart Policy Manager

- 1. Log on to your server by using an account with administrator privileges.
- 2. Run the DefendX Software Control-Audit installer. If DefendX Software Smart Policy Manager is not installed, the following installer will launch automatically. If DefendX Software Smart Policy Manager is installed, you can skip to the section on Installing DefendX Software Control-Audit for NAS, Hitachi Edition.

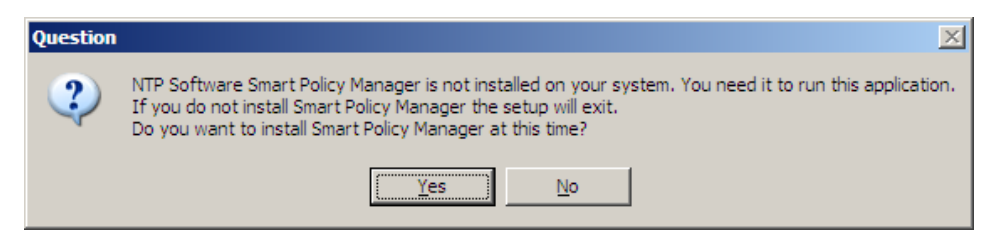

3. The DefendX Software Smart Policy Manager Installation Wizard opens. Click **Next** to begin the installation.

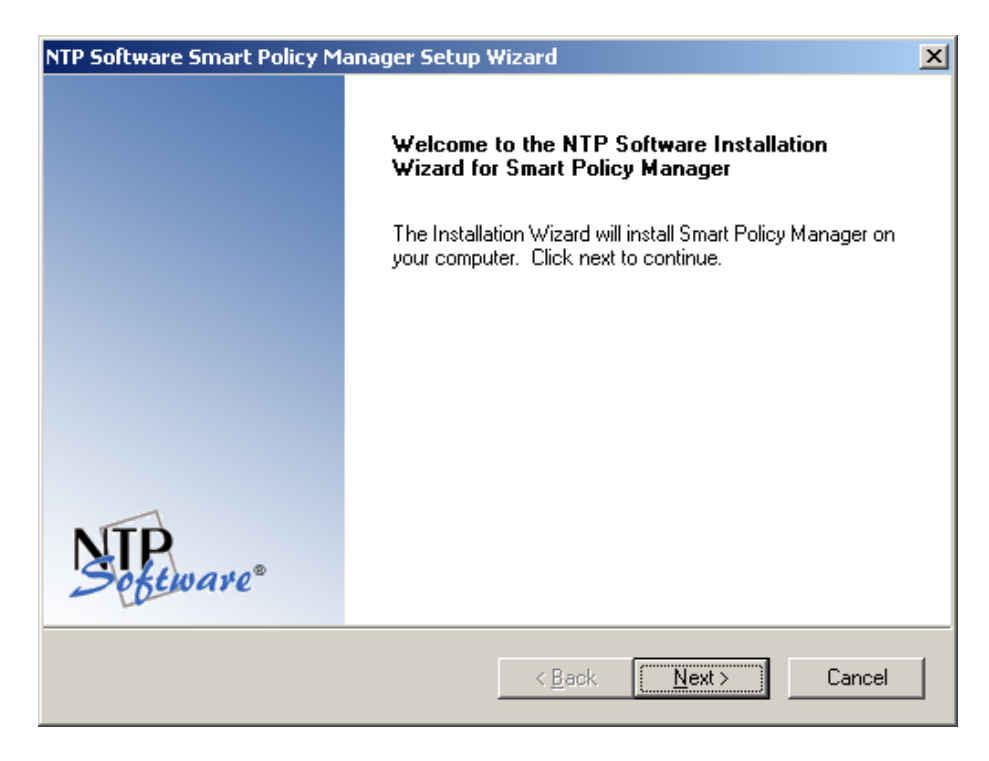

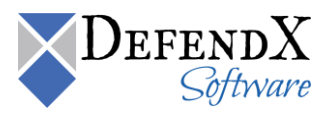

4. In the License Agreement dialog box, read the end-user license agreement. If you agree to the terms, click I accept the terms of the license agreement and then click Next. If you do not accept the terms, click Cancel to exit the installation.

| NTP Software Smart Policy Manager Setup Wizard                                                                                                    | × |
|----------------------------------------------------------------------------------------------------|---|
| License Agreement Please read the following license agreement carefully.                                                                                                    | B |
| NTP Software Smart Policy Manager(TM) End-User License<br>By using or copying the accompanying software you are indicating your acceptance of the<br>terms of this license. If you do not agree to the terms of this license, please return the<br>product UNOPENED to your place of purchase for a full refund.<br>GRANT OF LICENSE. NTP Software grants you the right to use Smart Policy Manager<br>("PRODUCT") on one computer, solely for your or your company's own internal use. In<br>addition to the specified quantity of copies, you may make one (1) additional copy as a<br>backup to the original. However, you may not cause the software to execute or be loaded<br>into the active memory of more computers than the above-specified quantity at any one<br>time. In addition the PRODUCT is licensed solely for the management of local storage |   |
| I do not accept the terms of the license agreement     I do not accept the terms of the license agreement                                                                                                    |   |
| <pre></pre>                                                                                                    | ] |

5. In the **Choose Destination Location** dialog box, choose the location where you want to install DefendX Software Smart Policy Manager and then click **Next**.

| NTP Software Smart Policy Manager Setup V                                    | Vizard                           | ×                 |
|------------------------------------------------------------------------------|----------------------------------|-------------------|
| Choose Destination Location<br>Select folder where setup will install files. |                                  | NTP.<br>Software® |
| Setup will install NTP Software Smart Policy Ma                              | anager in the following folder.  |                   |
| To install to this folder, click Next. To install to a another folder.       | a different folder, click Browse | e and select      |
| Destination Folder<br>C:\Program Files\Smart Policy Manager                  |                                  | Browse            |
| Install5meld                                                                 | < <u>B</u> ack                   | Cancel            |

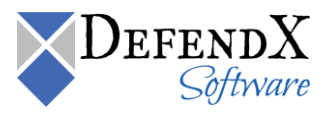

6. In the **Select Features** dialog box, select the components you want to install and then click **Next**.

| NTP Software Smart Policy Manager Setup Wizar                                                              | d 🛛 🗶                                                                                                    |
|----------------------------------------------------------------------------------------------------|----------------------------------------------------------------------------------------------------|
| Select Features<br>Select the features setup will install.                                                 | Setware <sup>®</sup>                                                                                                    |
| Select the features you want to install, and deselect t                                                    | he features you do not want to install.<br>Description<br>Selecting this option will install<br>all of the components required<br>for the Smart Policy Manager<br>service. The service<br>installation will automatically<br>install the client components. |
| 4.48 MB of space required on the C drive<br>39249.46 MB of space available on the C drive<br>InstallShield | Back Next > Cancel                                                                                                    |

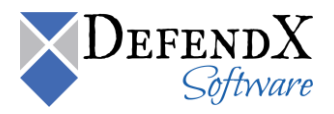

7. In the **Service Account** dialog box, when prompted for a Windows domain user account to run the DefendX Software Smart Policy Manager service, enter the username and password for a domain user account with administrative rights on the local machine. Click **Next**.

| NTP Software    | Smart Policy Manager Setup Wizard                            | ×         |
|-----------------|--------------------------------------------------------------|-----------|
| Service Acc     | count:                                                       | Sefeware  |
| Enter the se    | rvice account the Smart Policy Manager service is to run und | der.      |
| Service         | Administrator                                                |           |
| Password:       | •••••                                                        |           |
| Confirm:        | ·····                                                        |           |
| InstallShield — | < <u>B</u> ack <u>N</u> ex                                   | t> Cancel |

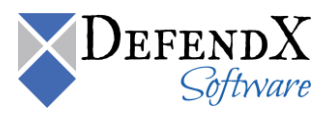

8. In the **Smart Policy Manager Database Location** dialog box, enter the directory name where you want to install the DefendX Software Smart Policy Manager database or just accept the default location. Click **Next**.

| NTP Software Smart Policy Manager Setup Wizard                                                        | ×                     |
|----------------------------------------------------------------------------------------------------|-----------------------|
| Smart Policy Manager Database Location                                                                | Software <sup>®</sup> |
| Setup will install the Smart Policy Manager database in the following folder.                         |                       |
| To install to this folder, click Next. To install to a different folder, click Browse another folder. | and select            |
| Destination Folder<br>C:\Program Files\Smart Policy Manager\data store                                | Browse                |
| < <u>B</u> ack <u>N</u> ext>                                                                          | Cancel                |

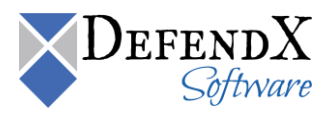

9. In the Setup Type dialog box, select the DefendX Software Smart Policy Manager installation type for your environment. If installing to a new environment with no prior DefendX Software Smart Policy Manager installations, click Next. If installing in an environment in which DefendX Software Smart Policy Manager is already running, choose Adding to an enterprise installation and click Next.

| NTP Software Smart Policy Manager Setup V                      | Vizard                       | ×                     |
|----------------------------------------------------------------|------------------------------|-----------------------|
| Setup Type<br>Select the setup type that best suits your needs | 3.                           | Software <sup>®</sup> |
| Choose the type of Smart Policy Manager insta                  | llation you are doing.       |                       |
| • First time installation in the enterprise                    |                              |                       |
| O Adding to an enterprise installation                         |                              |                       |
|                                                                |                              |                       |
|                                                                |                              |                       |
|                                                                |                              |                       |
|                                                                |                              |                       |
| InstallShield                                                  |                              |                       |
|                                                                | < <u>B</u> ack <u>N</u> ext> | Cancel                |

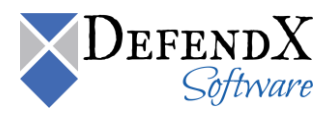

10. In the **Smart Policy Manager Initial Setup Parameters** dialog box, provide DefendX Software Smart Policy Manager with a name for your organization and a location name for this DefendX Software Smart Policy Manager instance, or accept the default settings. Click **Next**.

| NTP Software Smart     | Policy Manager Setup Wizard   | ×                 |
|------------------------|-------------------------------|-------------------|
| Smart Policy Mana      | ager Initial Setup Parameters | STP.<br>Software® |
| Enter the initial orga | nization and location names.  |                   |
| Organization:          | My Organization               |                   |
| Location:              | My Site                       |                   |
| InstallShield          | < <u>B</u> ack                | Next > Cancel     |

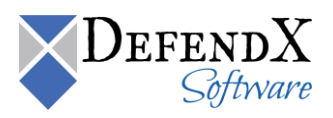

11. In the **Start Copying Files** dialog box, review your configuration information. Click **Back** to make any changes; otherwise, click **Next** to begin copying the files.

| NTP Software Smart Policy Manager Setup Wizard                                                                                                    | ×                     |
|----------------------------------------------------------------------------------------------------|-----------------------|
| Start Copying Files<br>Review settings before copying files.                                                                                                    | Software <sup>®</sup> |
| Setup has enough information to start copying the program files. If you want to re<br>change any settings, click Back. If you are satisfied with the settings, click Next<br>copying files.                                                                      | eview or<br>to begin  |
| Current Settings:                                                                                                    |                       |
| Destination Path:<br>C:\Program Files\Smart Policy Manager<br>Smart Policy Manager database directory:<br>C:\Program Files\Smart Policy Manager\data store<br>Components to install:<br>Smart Policy Manager Service<br>Smart Policy Manager Administration Tool |                       |
| InstallShield <u>Back Next &gt;</u>                                                                                                    | Cancel                |

12. If you want to view the DefendX Software Smart Policy Manager readme file, check the Yes, I want to view the readme file checkbox. Then click Finish.

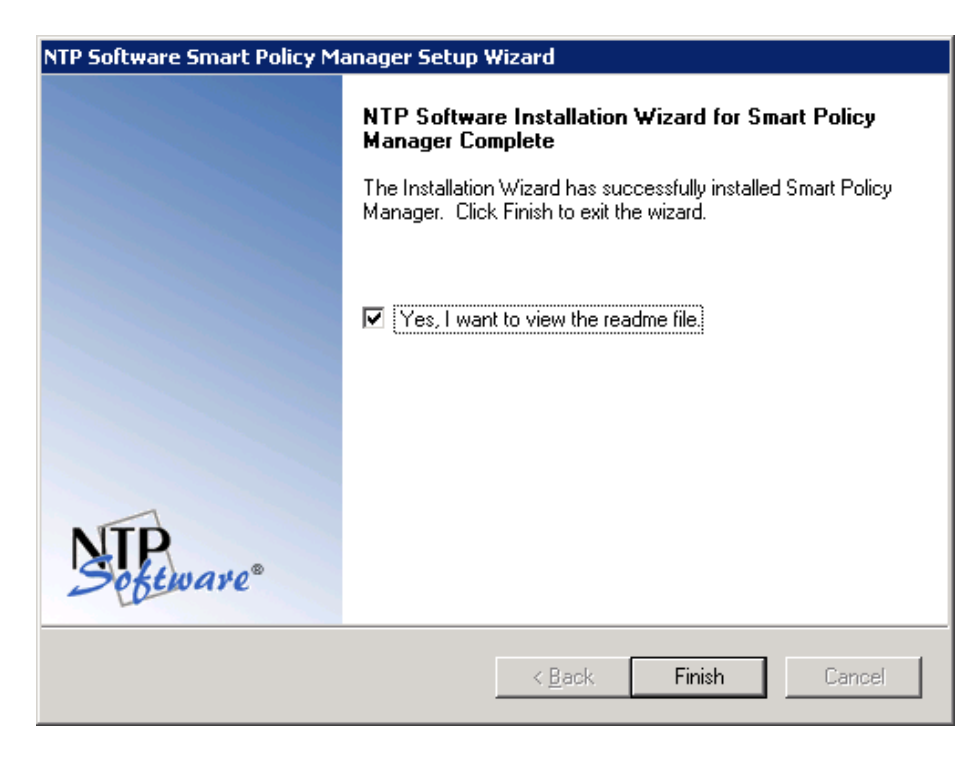

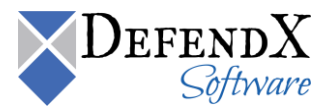

#### Installing DefendX Software Control-Audit for NAS, Hitachi Edition

- 1. If you have followed the steps in the Installing DefendX Software Smart Policy Manager section, you will be directed to the next step automatically.
- 2. When the DefendX Software Control-Audit for NAS Installation Wizard opens, click **Next** to begin the installation.

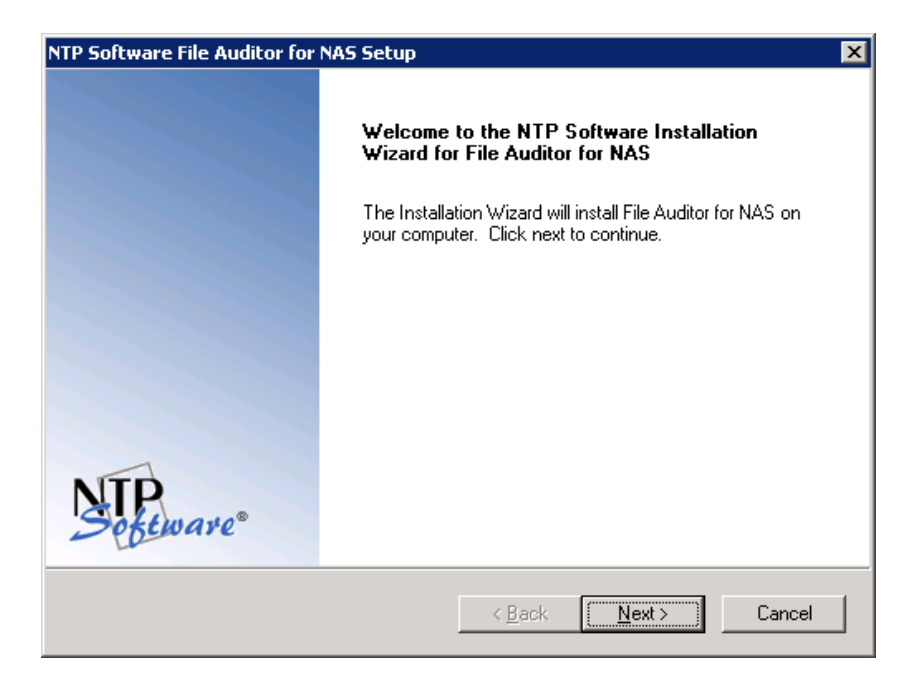

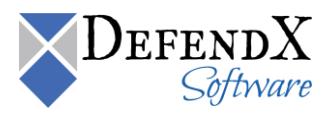

3. In the License Agreement dialog box, read the end-user license agreement. If you agree to the terms, click I accept the terms of the license agreement and then click Next. If you do not accept the terms, click Cancel to exit the installation.

| NTP Software File Auditor for NAS Setup                                                                                                    |
|----------------------------------------------------------------------------------------------------|
| License Agreement<br>Please read the following license agreement carefully.                                                                                                    |
| NTP Software File Auditor(tm) for NAS<br>End User License<br>By using or copying the accompanying software you are indicating your acceptance of the<br>terms of this license. If you do not agree to the terms of this license, please return the<br>product UNOPENED to your place of purchase for a full refund.<br>GRANT OF LICENSE. NTP Software grants you the right to use NTP Software File<br>Auditor for NAS ("the PRODUCT") to manage the number of NAS systems for which you<br>have paid a license fee, provided the use is solely for your personal or your company's<br>own internal use. NTP Software grants you the rights to run the Windows connector<br>components of NTP Software File Auditor for NAS on one or more Windows systems, up |
| C I do not accept the terms of the license agreement                                                                                                    |
| <pre></pre>                                                                                                    |

4. In the **Choose Destination Location** dialog box, choose the location where you want to install DefendX Software Control-Audit and then click **Next**.

| NTP Software File Auditor for NAS Setup                                                                | ×                     |
|----------------------------------------------------------------------------------------------------|-----------------------|
| Choose Destination Location<br>Select folder where setup will install files.                           | Software <sup>®</sup> |
| Setup will install File Auditor for NAS in the following folder.                                       |                       |
| To install to this folder, click Next. To install to a different folder, click Brow<br>another folder. | ise and select        |
| Destination Folder<br>C:\Program Files\NTPSoftware\File Auditor for NAS<br>InstallShield               | Browse                |
| < <u>B</u> ack                                                                                         | Cancel                |

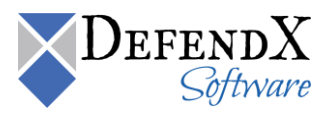

5. In the Select Features dialog box, select the components to be installed on the local machine. The Admin component allows for administration of the DefendX Software Control-Audit service. The Hitachi Connector component is required if this machine will need to communicate with a Hitachi NAS Server for file- and directory-monitoring purposes. The BOT Service component is required if you wish to have the Business Over watch Tasks Service & its configuration interface.

| NTP Software File Auditor for NAS Setup                                                                    | ×                                                                                                    |
|----------------------------------------------------------------------------------------------------|----------------------------------------------------------------------------------------------------|
| Select Features<br>Select the features setup will install.                                                 | Seftware*                                                                                                    |
| Select the features you want to install, and des<br>Admin<br>Service<br>Hitachi Connector<br>BOT Service   | elect the features you do not want to install.<br>Description<br>Selecting this option will install<br>all of the components required<br>to run the NTP Software File<br>Auditor administrative client. If<br>you choose not to install these<br>components you may still install<br>the NTP Software File Auditor<br>service, but you will not be<br>able to configure it from this<br>machine. |
| 15.74 MB of space required on the C drive<br>4047.70 MB of space available on the C drive<br>InstallShield | < <u>B</u> ack <u>N</u> ext > Cancel                                                                                                    |

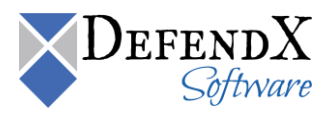

6. In the **DefendX Software Control-Audit** dialog box, provide your SQL Server name and your database name.

| NTP Software    | File Auditor for NAS Setup                  | ×                       |
|-----------------|---------------------------------------------|-------------------------|
| NTP Softwa      | are File Auditor                            | Sectionare <sup>®</sup> |
| Please spe      | cify the SQL server name and database name. |                         |
| Server          | MyServer                                    |                         |
| Database        | MyDatabase                                  |                         |
| InstallShield — | < <u>B</u> ack <u>N</u> ext >               | Cancel                  |

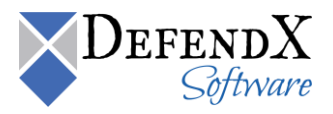

7. In the **DefendX Software Control-Audit** dialog box, specify the security setting to be used to connect to the SQL Server for database and tables creation.

| NTP Software File Auditor for NAS Set                            | ир                        | ×             |
|------------------------------------------------------------------|---------------------------|---------------|
| NTP Software File Auditor<br>Database Authentication Information |                           | Software®     |
| Please specify the security settings for o                       | connecting to sql server. |               |
|                                                                  |                           |               |
| Database connection credentials:                                 |                           |               |
| Integrated Security                                              |                           |               |
| SQL Security                                                     |                           |               |
| User Name                                                        |                           |               |
| Password                                                         |                           |               |
| Confirm                                                          |                           |               |
|                                                                  |                           |               |
|                                                                  | < Back N                  | lext > Cancel |

If the database doesnot exist, the question dialog below will be displayed. Click the **Yes** button. If you wish to create the database yourself, run the SQL Scripts in the Control-Audit for NAS installation folder after the setup is complete. The script file is "Control-Audit DB Schema and User Script.sql".

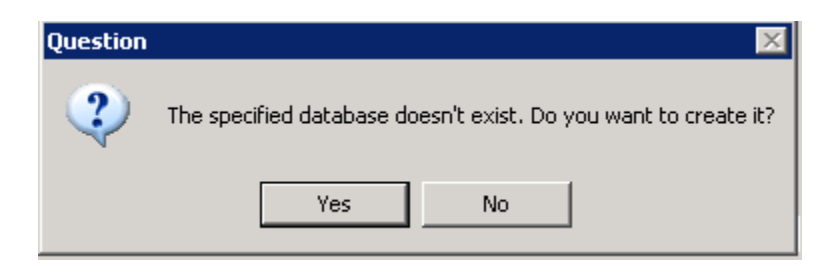

**NOTE:** If you are upgrading from Control-Audit 2.2 or older versions, the installer will prompt for upgrading the database. Alternatively, you can run the upgrade script manually; the script file "Control-Audit DB Upgrade Script.sql" is located in the Control-Audit installation directory after the setup is complete.

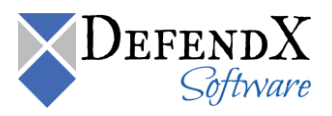

8. In the User Information dialog box, provide your company name. Select the Install Evaluation Version option if you wish to try the evaluation version of the software. Otherwise, please insert your DefendX Software Control-Audit and Hitachi Connector serial numbers. Click Next.

| NTP Software File Auditor for NAS Set                                                 | up 🗙                                                               |
|---------------------------------------------------------------------------------------|--------------------------------------------------------------------|
| User Information<br>Enter your registration information.                              | Sefeware                                                           |
| Please enter the name of the company I<br>to install an evaluation version or the pro | for whom you work and select whether you want<br>oduction version. |
| Company Name: My Company                                                              |                                                                    |
| C Install Evaluation Version                                                          |                                                                    |
| <ul> <li>Install Production Version</li> </ul>                                        |                                                                    |
| File Auditor Serial Number:                                                           | FILE AUDITR SERIAL NUMBER                                          |
| Hitachi Connector Serial Number:                                                      | HITACHI CONNECTOR SERIAL NUMBER                                    |
| InstallShield                                                                         | < <u>B</u> ack <u>N</u> ext > Cancel                               |

9. In the Account Type dialog box, specify the account type to be used. Click Next.

| NTP Software File Auditor for NAS Setup                                                                                                    | ×           |
|----------------------------------------------------------------------------------------------------|-------------|
| Account Type<br>Please specify the type of account to use.                                                                                                    | Section are |
| The File Auditor service can run as a specified account or the built-in syst                                                                                                    | em account. |
| Specify an account to use.                                                                                                    |             |
| <ul> <li>Use the built-in system account. The following features are disabled:</li> <li>The ability to specify UNC paths in policies.</li> <li>Active Directory/LDAP email address lookups.</li> <li>User account lookups across multiple domains.</li> </ul> |             |
| InstallShield <u>Kack</u>                                                                                                    | > Cancel    |

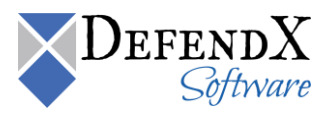

10. In the **Service Account** dialog box, when specifying an account, enter a username with local administrative privileges. This account will be used to log in and monitor file and directory operations. Click **Next**.

| NTP Software I                            | File Auditor for NAS Setup                                                                                                    |
|-------------------------------------------|----------------------------------------------------------------------------------------------------|
| Service Acc                               | count Setware*                                                                                                    |
| Enter the se<br>account mu<br>Auditor SQL | rrvice account the File Auditor Connector service is to run under. This service<br>ist have SELECT, INSERT, DELETE, and CREATE TABLE permissions on the File<br>. Database. |
| Service                                   | DOTNET\Administrator                                                                                                    |
| Password:                                 | XXXXXXXXX                                                                                                    |
| Confirm:                                  | хжижи                                                                                                    |
| InstallShield —                           |                                                                                                    |
|                                           | < <u>B</u> ack <u>N</u> ext > Cancel                                                                                                    |

11. In the **Select Program Folder** dialog box, select the program folder to host the DefendX Software Control-Audit for NAS startup group. Click **Next**.

| NTP Software File Auditor for NAS Setup                                                                                                    | ×                     |
|----------------------------------------------------------------------------------------------------|-----------------------|
| Select Program Folder<br>Please select a program folder.                                                                                                    | Software <sup>®</sup> |
| Setup will add program icons to the Program Folder listed below. You may typ<br>name, or select one from the existing folders list. Click Next to continue.                                     | e a new folder        |
| Program Folder:                                                                                                    |                       |
| NTP Software File Auditor for NAS                                                                                                    |                       |
| Existing Folders:                                                                                                    |                       |
| Accessories<br>Administrative Tools<br>Microsoft SQL Server 2005<br>Microsoft SQL Server 2008<br>Microsoft Visual Studio 2005<br>NTP Software File Auditor<br>NTP Software File Auditor for NAS |                       |
| Startup                                                                                                    | -                     |
| InstallShield                                                                                                    | Cancel                |

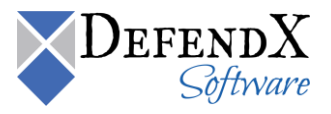

12. In the **Start Copying Files** dialog box, review your components and Hitachi connector information. Click **Back** to make any changes; otherwise, click **Next** to begin copying the files.

| NTP Software File Auditor for NAS Setup                                                                                                    |                                                                      | ×                           |
|----------------------------------------------------------------------------------------------------|----------------------------------------------------------------------|-----------------------------|
| Start Copying Files<br>Review settings before copying files.                                                                                                    |                                                                      | Sectionare <sup>®</sup>     |
| Setup has enough information to start copying t<br>change any settings, click Back. If you are sat<br>copying files.                                                                                                    | he program files. If you want t<br>isfied with the settings, click N | o review or<br>ext to begin |
| Current Settings:                                                                                                    |                                                                      |                             |
| Destination Path:<br>C:\Program Files\NTPSoftware\File Audito<br>Components to install:<br>File Auditor Service<br>File Auditor Administration Tool<br>File Auditor Hitachi Connector<br>Bussiness Overwatch Tasks Service and 0<br>Start Menu Folder: | r for NAS<br>Configuration Interface                                 | ▲<br>■<br>■                 |
| InstallShield                                                                                                    |                                                                      |                             |
|                                                                                                    | < <u>B</u> ack <u>Next</u> >                                         | Cancel                      |

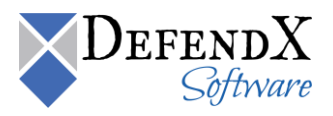

13. If you do not want to view the DefendX Software Control-Audit for NAS readme file, clear the **Yes, I want to view the readme file** checkbox. When you click **Finish**, the DefendX Software Control-Audit for NAS, Hitachi Edition Configuration Wizard will open.

| NTP Software File Auditor for NAS Setup |                                                                                                    |  |
|-----------------------------------------|----------------------------------------------------------------------------------------------------|--|
|                                         | NTP Software Installation Wizard for File Auditor for<br>NAS Complete                                        |  |
|                                         | The Installation Wizard has successfully installed File Auditor<br>for NAS. Click Finish to exit the wizard. |  |
|                                         | Yes, I want to view the readme file.                                                                         |  |
| Sofeware                                |                                                                                                    |  |
| - ur                                    | < <u>B</u> ack <b>Finish</b> Cancel                                                                          |  |

14. Once you click Finish, the Hitchi EVS Configuration Wizard will be displayed.

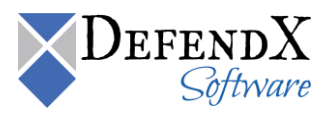

#### Installing DefendX Software Control-Audit Reports, Hitachi Edition

1. When the DefendX Software Control-Audit for Reports Wizard opens, click **Next** to begin the installation.

**NOTE:** The user installing the Control-Audit Reports must be assigned the Content Management role. To assign a user the Content Management role; follow the following steps:

- a. Open SQL Server Reporting Services URL on the host machine example: [http:// [SQLReportingHostMachine]/Reports].
- b. Navigate to the **Properties** tab.
- c. Navigate to the **Security** tab.
- d. Create a new Role by clicking **New Role Assignment** or edit an already existing Group or User.

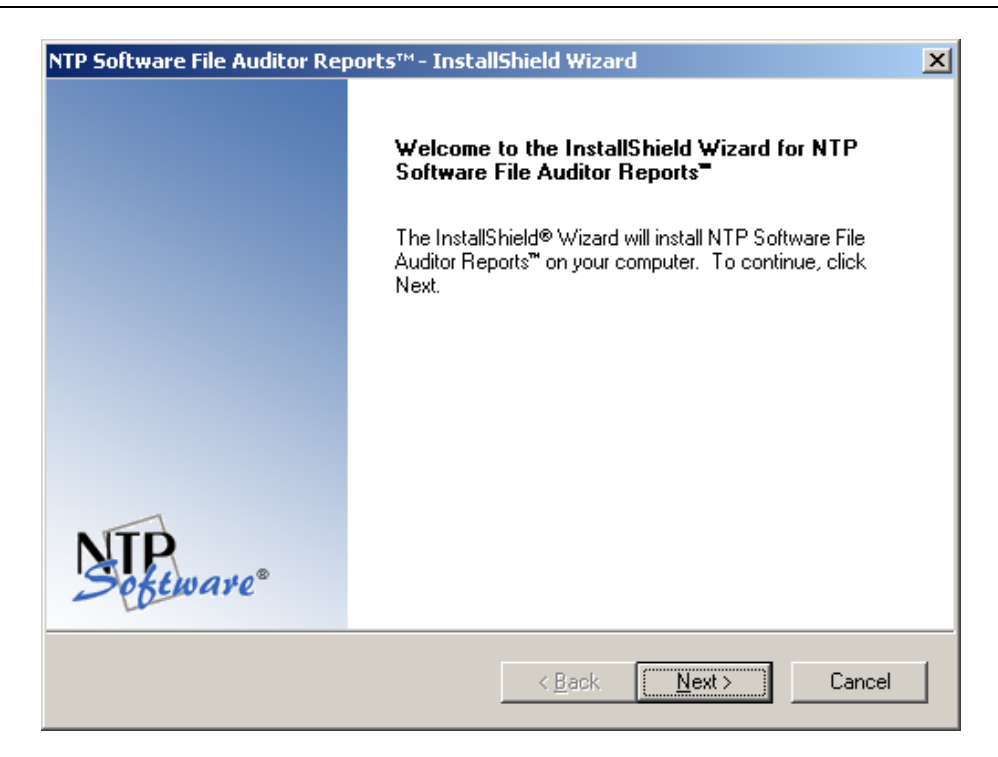

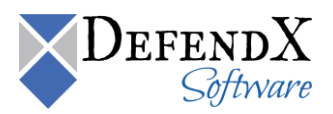

2. In the License Agreement dialog box, read the end-user license agreement. If you agree to the terms, click I accept the terms of the license agreement and then click Next. If you do not accept the terms, click Cancel to exit the installation.

| NTP Software File Auditor Reports™ - InstallShield Wizard                                                                                                    | ×                                                                                                    |
|----------------------------------------------------------------------------------------------------|----------------------------------------------------------------------------------------------------|
| License Agreement<br>Please read the following license agreement carefully.                                                                                                    | Software <sup>®</sup>                                                                                                    |
| End User License<br>By using or copying the accompanying software you are indicating your a<br>terms of this license. If you do not agree to the terms of this license, pleas<br>product UNOPENED to your place of purchase for a full refund.<br>GRANT OF LICENSE. NTP Software grants you the right to use NTP Sof<br>Auditor(Reports (Ithe PRODUCTI) on the number of computers for which<br>license fee, provided the use is solely for your personal or your company's<br>use.<br>You may not cause the software to execute or be loaded into the active r<br>computers than the above-specified quantity at any time. Furthermore, the<br>licensed solely for the management of local storage devices and is not lice | Cceptance of the<br>e return the<br>tware File<br>you have paid a<br>s own internal<br>memory of more<br>e PRODUCT is<br>ensed for cluster ↓ |
| I accept the terms of the license agreement     I do not accept the terms of the license agreement InstallShield                                                                                                    |                                                                                                    |
| < <u>B</u> ack <u>N</u> ext :                                                                                                    | Cancel                                                                                                    |

3. In the **Customer Information** dialog box, provide your user name and the company name. Click **Next**.

| NTP Software File Auditor Reports™ - InstallShield Wizard              | ×                  |
|------------------------------------------------------------------------|--------------------|
| Customer Information<br>Please enter your information.                 | NTP.<br>Sectionare |
| Please enter your name and the name of the company for which you work. |                    |
| User Name:                                                             |                    |
| username                                                               |                    |
| <u>C</u> ompany Name:                                                  |                    |
| Company Name                                                           |                    |
|                                                                        |                    |
| InstallShield                                                          |                    |
| < <u>B</u> ack <u>N</u> ext >                                          | Cancel             |

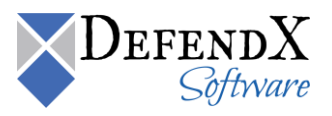

4. In the **Choose Destination Location** dialog box, choose the location where you want to install DefendX Software Control-Audit Reports and then click **Next**.

| NTP Software File Auditor Reports™ - InstallShield Wizard                                              | ×               |
|----------------------------------------------------------------------------------------------------|-----------------|
| Choose Destination Location<br>Select folder where setup will install files.                           | NTP.<br>Setware |
| Setup will install NTP Software File Auditor Reports <sup>™</sup> in the following folder              |                 |
| To install to this folder, click Next. To install to a different folder, click Brow<br>another folder. | ise and select  |
| Destination Folder<br>C:\\NTP Software File Auditor Reports™                                           | Browse          |
| Install9held < Back                                                                                    | Cancel          |

5. In the **DefendX Software Control-Audit** dialog box, specify the URL of the reporting service and the destination folder. Click **Next**.

| NTP Software    | File Auditor Reports™- InstallShield Wizard                       | ×                     |
|-----------------|-------------------------------------------------------------------|-----------------------|
| NTP Softwa      | are File Auditor                                                  | Software <sup>®</sup> |
| Please spe      | cify the url of the reporting service and the destination folder. |                       |
| ΗU              | http://localhost/ReportServer                                     |                       |
| Folder          | NTP Software File Auditor Reports                                 |                       |
| InstallShield — | < <u>B</u> ack <u>N</u> ext                                       | > Cancel              |

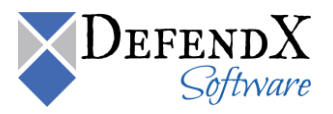

6. In the **DefendX Software Control-Audit** dialog box, specify the web application virtual directory. Click **Next**.

| NTP Software I          | File Auditor Reports™ - InstallShield Wizard                                       |
|-------------------------|------------------------------------------------------------------------------------|
| NTP Softwa              | are File Auditor                                                                   |
| Please spec<br>reports. | cify the virtual directory of the web application that will be used to display the |
| Directory               | FileAuditorReportViewer                                                            |
|                         |                                                                                    |
|                         |                                                                                    |
|                         |                                                                                    |
|                         |                                                                                    |
| InstallShield —         | < <u>B</u> ack <u>N</u> ext > Cancel                                               |

7. In the **DefendX Software Control-Audit** dialog box, specify the SQL Server name and the database name hosted on the SQL Server. Click **Next**.

| NTP Software    | File Auditor Reports™ - InstallShield Wi     | zard 🔀                  |
|-----------------|----------------------------------------------|-------------------------|
| NTP Softwa      | re File Auditor                              | Septemare <sup>®</sup>  |
| Please spe      | cify the SQL database server name and databa | se name.                |
| Server          | (local)                                      |                         |
| Database        | FileAuditor                                  |                         |
| InstallShield — | < <u>B</u> acl                               | < <u>N</u> ext > Cancel |

8. In the **DefendX Software Control-Audit** dialog box, specify the security setting to connect to the SQL Server database. Click **Next**.

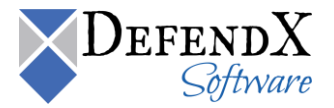

| NTP Software File Audi           | tor Reports™ - Install§      | Shield Wizard     |                | ×                     |
|----------------------------------|------------------------------|-------------------|----------------|-----------------------|
| NTP Software File A              | uditor                       |                   | Ņ              | Software <sup>®</sup> |
| Please specify the se            | curity settings for connecti | ng to sql server. |                |                       |
| C Integrated Se                  | curity                       |                   |                |                       |
| <ul> <li>SQL Security</li> </ul> |                              |                   |                |                       |
| User Name                        | FAReportingUser              |                   |                |                       |
| Password                         | ******                       |                   |                |                       |
| Confirm                          | *****                        |                   |                |                       |
|                                  |                              |                   |                |                       |
|                                  |                              |                   |                |                       |
|                                  |                              | < <u>B</u> ack    | <u>N</u> ext ≻ | Cancel                |

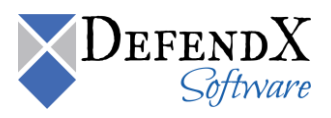

#### NOTES:

- Control-Audit has a default user "DFXReportingUser" and default password "DFXReportingUser" that you can use or change.
- If the **SQL Security** setting was selected, the user should have at least the db\_datareader, db\_datawriter, and execute permissions.
- For Historical Data feature to function properly under the **SQL Security** setting, "DFXReportingUser" user should have ADMINISTER BULK OPERATIONS permission to the database, along with ALTER and INSERT permissions to the HistoricalOperations and HistoricalDACLs tables. Control-Audit Installer attempts to set these permissions during installation.
- If the **Integrated Security** setting was selected, the Control-Audit Reports data source will use the logged-in Windows user account to access the Database. The Windows user account must be given read access to the Control-Audit Database, or that user account must be added to a group that has read access to the Control-Audit Database.
- For Historical Data feature to function properly under the **Integrated Security** setting, The windows user account who will recall the historical data should have ADMINISTER BULK OPERATIONS permission to the database, along with ALTER and INSERT permissions to the HistoricalOperations and HistoricalDACLs tables.
- To change the Control-Audit Reports data source, you need to do the following:
- 1. Open SQL Server Reporting Services Manager URL on the host machine [http:// [SQLReportingHostMachine] /Reports].
- 2. Open the **DefendX Software Control-Audit Reports** folder or the reports folder specified in the installation.
- 3. Open **DFXPOps**.
- 4. Specify the needed data source.
- The network users who should run to the reports must assigned to the browser role on reporting Service reports. To give a user or group access to the reports, you need to do the following:
- 1. Open SQL Server Reporting Services Manager URL on the host machine [http://[SQLReportingHostMachine]/Reports].
- 2. Open the **DefendX Software Control-Audit Reports** folder or the reports folder specified in the installation.

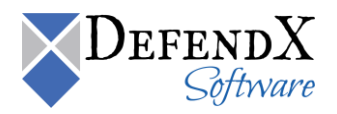

- 3. Open the **Properties** top tab, then select the **Security** left tab.
- 4. Click on New Role Assignment.
- 5. Write the user or group name, select the **Browser** role, then click **OK**.

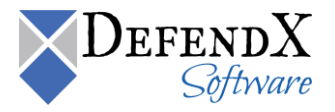

- 9. If the Please upgrade to SP3 dialog box was displayed, click OK.
- 10. In the **Select Program Folder** dialog box, select the program folder to host the DefendX Software Control-Audit for NAS startup group. Click **Next**.

| NTP Software File Auditor Reports™ - Instal                                                                                                    | IShield Wizard                                                | ×               |
|----------------------------------------------------------------------------------------------------|---------------------------------------------------------------|-----------------|
| Select Program Folder<br>Please select a program folder.                                                                                                    |                                                               | Sectionare      |
| Setup will add program icons to the Program Fo<br>name, or select one from the existing folders list                                                                                                    | older listed below. You may typ<br>t. Click Next to continue. | be a new folder |
| Program Folder:                                                                                                    |                                                               |                 |
| NTP Software File Auditor                                                                                                    |                                                               |                 |
| Existing Folders:<br>Access IBM<br>Accessories<br>Administrative Tools<br>Adobe<br>Audio Related Programs<br>Canon iP1800 series<br>Canon iP1800 series<br>Canon Utilities<br>Canon Utilities<br>Card Scanning Solutions |                                                               |                 |
| InstallShield                                                                                                    | < <u>B</u> ack <u>N</u> ext >                                 | Cancel          |

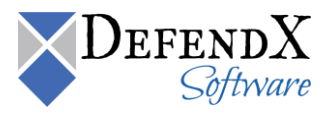

11. In the **Ready to Install the Program** dialog box, click **Back** to make any changes; otherwise, click **Install** to begin copying the files.

| NTP Software File Auditor Reports™- InstallShie                                   | eld Wizard 🔀                                   |
|-----------------------------------------------------------------------------------|------------------------------------------------|
| <b>Ready to Install the Program</b><br>The wizard is ready to begin installation. | Steware*                                       |
| Click Install to begin the installation.                                          |                                                |
| If you want to review or change any of your installat the wizard.                 | ion settings, click Back. Click Cancel to exit |
|                                                                                   |                                                |
|                                                                                   |                                                |
|                                                                                   |                                                |
|                                                                                   |                                                |
|                                                                                   |                                                |
|                                                                                   |                                                |
| InstallShield                                                                     |                                                |
|                                                                                   | < <u>B</u> ack Install Cancel                  |

12. You have successfully installed the DefendX Software Control-Audit Reports. Click Finish.

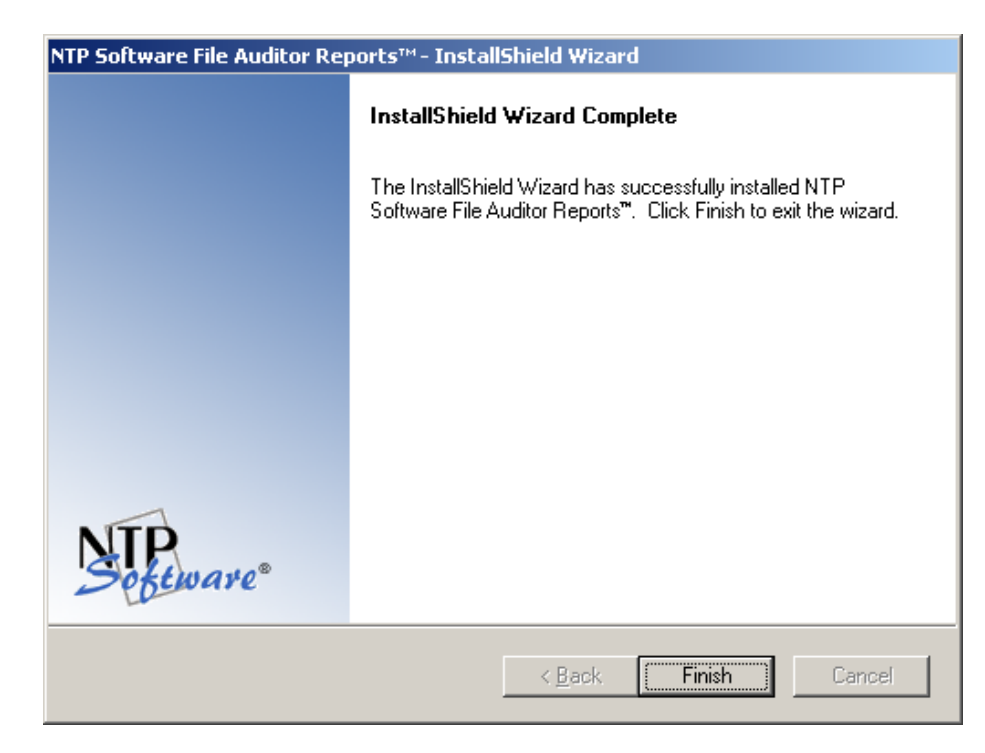

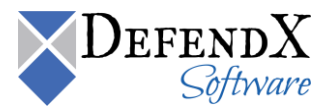

#### **Configuring Control-Audit Reports Website Security**

For the Historical Data feature to function properly under the **Integrated Security** setting, the Windows user account who will recall the historical data should have ADMINISTER BULK OPERATIONS permission to the database, along with ALTER and INSERT permissions to the HistoricalOperations and HistoricalDACLs tables.

This section will help you configure Control-Audit Reports website to user Integrated security authentication to operate with DefendX Software ODDM and Microsoft SQL Server.

- 1. Create a domain user account to be assigned to Control-Audit Reports website.
- 2. In SQL Server, create a login for that user and grant the user the following privileges to Control-Audit database:
  - a. db\_datareader
  - b. db\_datawriter
  - c. EXECUTE.
- 3. If you will use Control-Audit ODDM Archiving feature, you must grant the user the following privileges as well:
  - a. ADMINISTER BULK OPERATIONS permission to Control-Audit database.
  - b. ALTER and INSERT permissions to the HistoricalOperations and HistoricalDACLs tables.
  - c. Read and Change permissions to a share on an DefendX Software ODDM Primary server.
- 4. Configure Control-Audit Reports Viewer website application pool to use the user account you created. The following section will describe how to assign a user account to an application pool in IIS6 or IIS7.

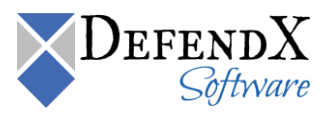

To assign a User Account to an Application Pool in IIS 6, please perform the following steps:

- 1. Open the Internet Information Services (IIS) Manager console from Administrative Tools.
- 2. Right-click on the DFXReportViewer application pool and click **Properties**.

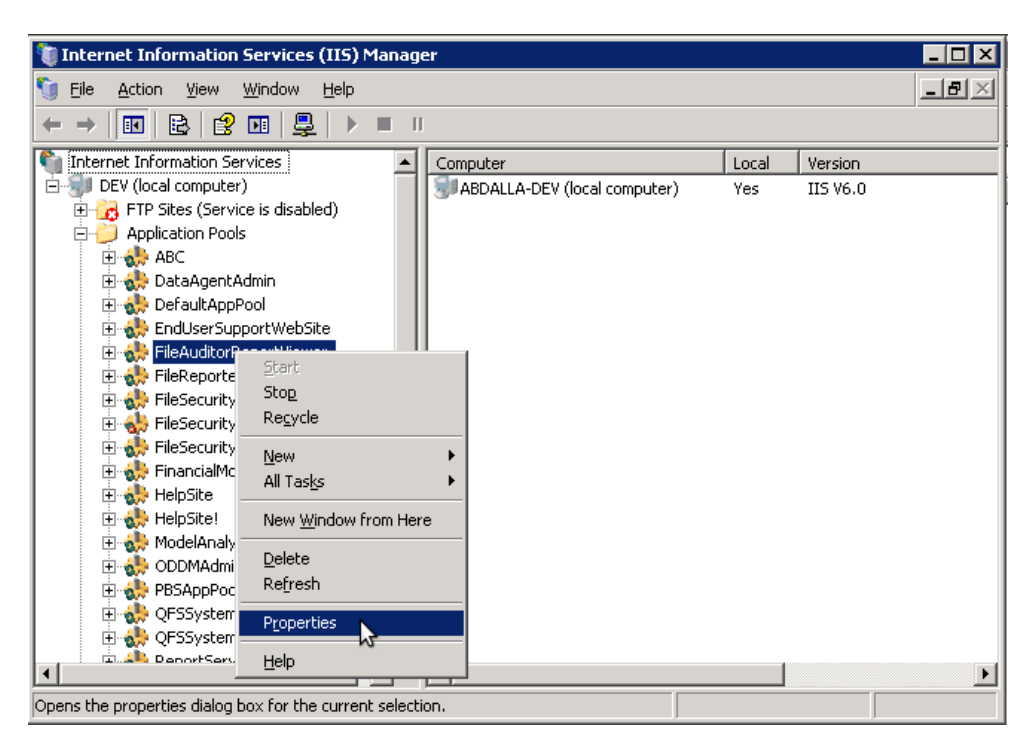

3. In the Identity tab select Configurable.

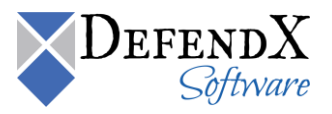

4. Enter the account details, then click **OK**.

| File | AuditorReportView                             | ver Properties               | ? × |
|------|-----------------------------------------------|------------------------------|-----|
| R    | ecycling Performan                            | ce Health Identity           |     |
|      | Application pool ider<br>Select a security ac | ntity                        |     |
|      | C Predefined                                  | Network Service              |     |
|      | ⊙ <u>C</u> onfigurable                        |                              |     |
|      | <u>U</u> ser name:                            | Galactic\FARepotsUser Browse |     |
|      | Pass <u>w</u> ord:                            | ••••••                       |     |
|      |                                               |                              |     |
|      |                                               |                              |     |
|      |                                               |                              |     |
|      |                                               |                              |     |
|      |                                               |                              |     |
|      |                                               |                              |     |
| _    |                                               | OK Cancel Apply H            | elp |

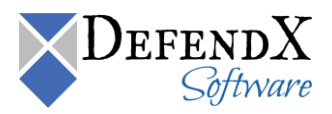

5. Open the DFXReportViewer website properties.

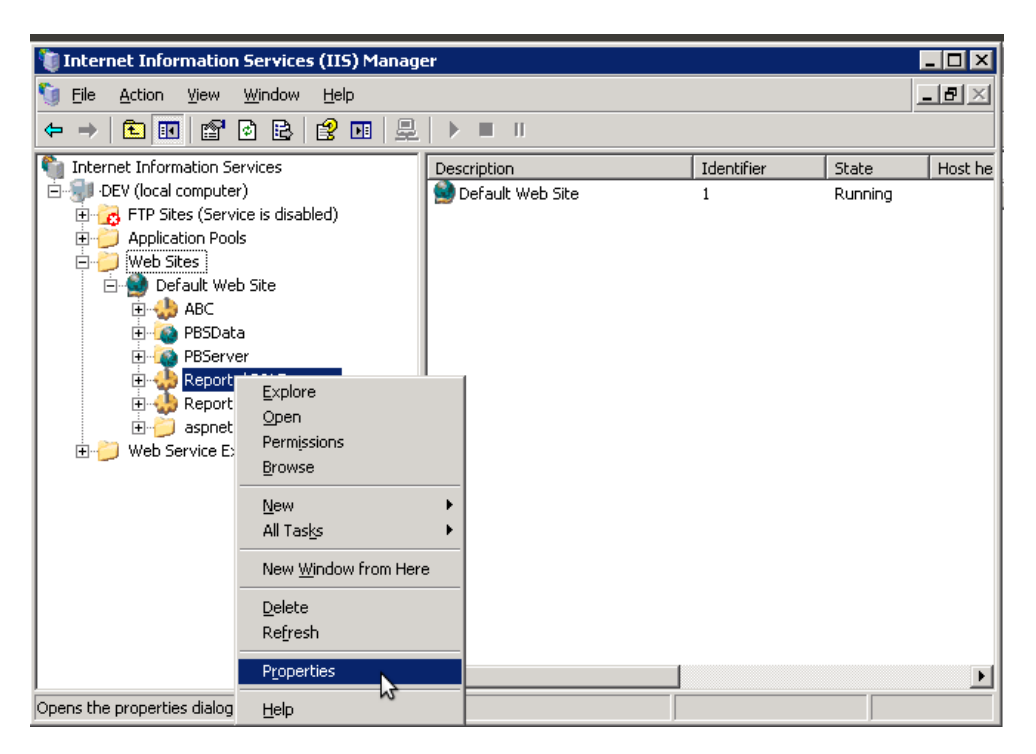

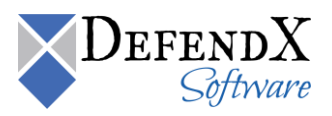

6. In the Directory Security tab, under Authentication and access control, click Edit.

| Reports\$SQLExpress Pro                                  | perties                                                                                                    | ? ×                                            |  |  |  |  |
|----------------------------------------------------------|----------------------------------------------------------------------------------------------------|------------------------------------------------|--|--|--|--|
| HTTP Headers<br>Virtual Directory                        | Custom Errors<br>Documents                                                                                                    | ASP.NET Directory Security                     |  |  |  |  |
| Authentication and acce<br>Enable and<br>authentica      | ess control<br>onymous access and edit the<br>tion methods for this resource.                                                   |                                                |  |  |  |  |
| ☐ IP address and domain<br>Grant or d<br>IP address      | IP address and domain name restrictions<br>Grant or deny access to this resource usin<br>IP addresses or Internet domain names. |                                                |  |  |  |  |
| Secure communications Require se enable clie resource is | cure communications and<br>nt certificates when this<br>accessed.                                                               | Server Certificate<br>⊻jew Certificate<br>Edit |  |  |  |  |
| OK Cancel Apply Help                                     |                                                                                                    |                                                |  |  |  |  |

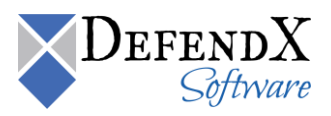

7. Disable all authentication methods except Integrated Windows Authentication.

| Aut | hentication Me                                                                                                    | thods                                                                                                    |                                                                                                    |                                                                         |                                             | x |
|-----|----------------------------------------------------------------------------------------------------|----------------------------------------------------------------------------------------------------|----------------------------------------------------------------------------------------------------|-------------------------------------------------------------------------|---------------------------------------------|---|
|     | Enable anony<br>Use the following                                                                                                    | mous acce<br>Windows (                                                                                              | ssj<br>user accoun                                                                                   | t for anonym                                                            | nous access:                                |   |
| !   | <u>U</u> ser name:                                                                                                    | DOTNET                                                                                                    | a                                                                                                    |                                                                         | Browse                                      |   |
| 1   | Password:                                                                                                    |                                                                                                    |                                                                                                    |                                                                         |                                             |   |
|     |                                                                                                    |                                                                                                    |                                                                                                    |                                                                         |                                             |   |
|     | Authenticated acc<br>For the following<br>are required when<br>- anonym<br>- access i<br>Integrated W<br>Digest authen<br>Basic authent<br>.NET Passport | tess<br>authentica<br>n:<br>ious acces:<br>s restricter<br>indows aut<br>itication fo<br>ication (pa<br>t authentic | tion method<br>s is disabled<br>d using VTF<br>thentication<br>r Windows of<br>ssword is se<br>ation | ls, user nam<br>, or<br>5 access con<br>domain serve<br>ent in clear te | e and password<br>trol lists<br>rrs<br>ext) | I |
|     | Default <u>d</u> omain                                                                                                    | :                                                                                                    |                                                                                                    |                                                                         | Select                                      | ] |
|     | <u>R</u> ealm:                                                                                                    |                                                                                                    |                                                                                                    |                                                                         | Select                                      |   |
|     | 0                                                                                                    | K                                                                                                    | Cancel                                                                                               |                                                                         | Help                                        |   |

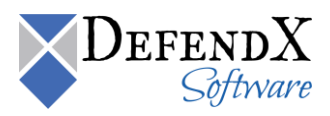

To assign a User Account to an Application Pool in IIS 7, please perform the following steps:

- 1. Open IIS from the control panel and choose the DFXReportViewer application pool.
- 2. Right-click on it and click on Advanced Settings.

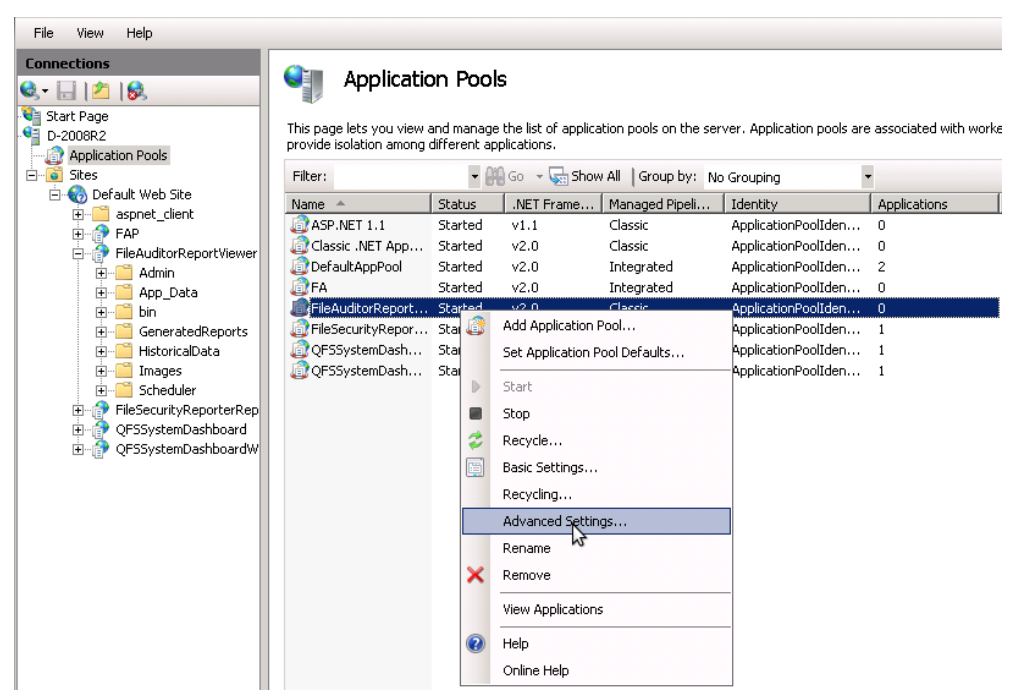

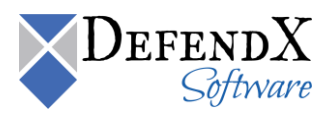

3. Change the default app pool created to the user you need.

| (General)     .NET Framework Version     Enable 32-Bit Applications                                                                                                    |                         |
|----------------------------------------------------------------------------------------------------|-------------------------|
| (General)     .NET Framework Version     Enable 32-Bit Applications                                                                                                    |                         |
| .NET Framework Version<br>Enable 32-Bit Applications                                                                                                    |                         |
| Enable 32-Bit Applications                                                                                                    | v2.0                    |
|                                                                                                    | False                   |
| Managed Pipeline Mode                                                                                                    | Classic                 |
| Name                                                                                                    | FileAuditorReportViewer |
| Queue Length                                                                                                    | 1000                    |
| Start Automatically                                                                                                    | True                    |
| I CPU                                                                                                    |                         |
| Limit                                                                                                    | 0                       |
| Limit Action                                                                                                    | NoAction                |
| Limit Interval (minutes)                                                                                                    | 5                       |
| Processor Affinity Enabled                                                                                                    | False -                 |
| Processor Affinity Mask                                                                                                    | 4294967295              |
| Process Model                                                                                                    |                         |
|                                                                                                    |                         |
| Identity                                                                                                    | ApplicationPoolIdentity |
| Identity<br>Idle Time-out (minutes)                                                                                                    | ApplicationPoolIdentity |
| Identity<br>Idle Time-out (minutes)<br>Load User Profile                                                                                                    | ApplicationPoolIdentity |
| Identity<br>Idle Time-out (minutes)<br>Load User Profile<br>Maximum Worker Processes                                                                                                    | ApplicationPoolIdentity |
| Identity<br>Idle Time-out (minutes)<br>Load User Profile<br>Maximum Worker Processes<br>Ping Enabled                                                                                                 | ApplicationPoolIdentity |
| Identity<br>Idle Time-out (minutes)<br>Load User Profile<br>Maximum Worker Processes<br>Ping Enabled<br>Ping Maximum Response Time (second                                                           | ApplicationPoolIdentity |
| Identity<br>Idle Time-out (minutes)<br>Load User Profile<br>Maximum Worker Processes<br>Ping Enabled<br>Ping Maximum Response Time (second<br>Ping Period (seconds)                                  | ApplicationPoolIdentity |
| Identity<br>Idle Time-out (minutes)<br>Load User Profile<br>Maximum Worker Processes<br>Ping Enabled<br>Ping Maximum Response Time (second<br>Ping Period (seconds)<br>Shutdown Time Limit (seconds) | ApplicationPoolIdentity |

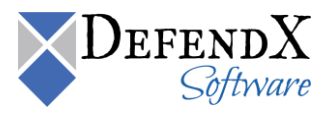

| lva                   | anced Settings                                                                                                    | ? ×                                                                                                    |
|-----------------------|----------------------------------------------------------------------------------------------------|----------------------------------------------------------------------------------------------------|
|                       | (General)                                                                                                    |                                                                                                    |
|                       | NET Framework Version                                                                                                    | v2.0                                                                                                    |
|                       | Enable 32-Bit Applications                                                                                                    | False                                                                                                    |
|                       | Managed Pipeline Mode                                                                                                    | Classic                                                                                                    |
|                       | Name                                                                                                    | FileAuditorReportViewer                                                                                     |
|                       | Queue Length                                                                                                    | 1000                                                                                                    |
|                       | Start Automatically                                                                                                    | True                                                                                                    |
| -                     | СЫІ                                                                                                    |                                                                                                    |
|                       | l Applica Set Credentials                                                                                                    | ? × ? ×                                                                                                    |
|                       | O BL User name:                                                                                                    |                                                                                                    |
|                       | Galactic\FARepotsUser                                                                                                    |                                                                                                    |
|                       | Password:                                                                                                    |                                                                                                    |
| —                     | 1 • a                                                                                                    |                                                                                                    |
|                       |                                                                                                    |                                                                                                    |
|                       | Conrirm password:                                                                                                    |                                                                                                    |
|                       | l  •••••••••                                                                                                    |                                                                                                    |
|                       | r                                                                                                    |                                                                                                    |
|                       | F C                                                                                                    | Cancel                                                                                                    |
|                       | Ping Period (seconds)                                                                                                    | 30                                                                                                    |
|                       | Shutdown Time Limit (seconds)                                                                                                    | 90                                                                                                    |
|                       | Startun Time Limit (seconds)                                                                                                    | 90                                                                                                    |
| Ic<br>[ic<br>bu<br>Lo | <b>lentity</b><br>dentityType, username, password] Co<br>uilt-in account, i.e. Application Pool Ide<br>ocal System, Local Service, or as a spe | onfigures the application pool to run as<br>entity (recommended), Network Service,<br>ecific user identity. |
|                       |                                                                                                    | OK Cancel                                                                                                   |

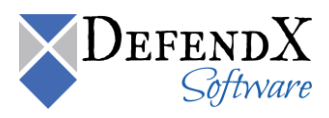

4. In IIS, choose the DFXReportViewer website and open the Authentication view.

| File View Help                                                                                                    |                         |                                   |                     |                              |              |
|----------------------------------------------------------------------------------------------------|-------------------------|-----------------------------------|---------------------|------------------------------|--------------|
| Connections                                                                                                    | ile /File               | eAuditorR                         | eportView           | er Home                      |              |
| ST 🖂 📶 😽                                                                                                    |                         |                                   |                     |                              |              |
| rt Page<br>UAD-2008R2 (DOTNET\ahassan)<br>Application Pools                                                                                                    | Filter:<br>ASP.NET      |                                   | - 🔐 Go - 🥃          | Show All Gr                  | oup by: Area |
| Sites  Default Web Site  Site  Site  Fap  Fap  Site  Site Site | .NET<br>Authorizati     | .NET<br>Compilation               | .NET Error<br>Pages | .NET<br>Globalization        | .NET Profile |
|                                                                                                    | Pages and<br>Controls   | Providers                         | Session State       | SMTP E-mail                  |              |
|                                                                                                    | 115                     |                                   |                     |                              |              |
| ia⊡@ FileSecurityReporterReports<br>ia⊡@ QFSSystemDashboard<br>ia⊡@ QFSSystemDashboardWebServic                                                                                                    | Authen Station          | Authorization<br>ure authenticati | Default             | Handler<br>sites and applica | HTTP         |
|                                                                                                    |                         |                                   |                     |                              |              |
|                                                                                                    | Manageme                | nt                                |                     |                              |              |
|                                                                                                    | Configuration<br>Editor | IIS Manager<br>Permissions        |                     |                              |              |

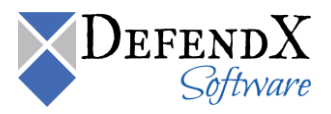

5. Disable all authentication methods except Windows Authentication.

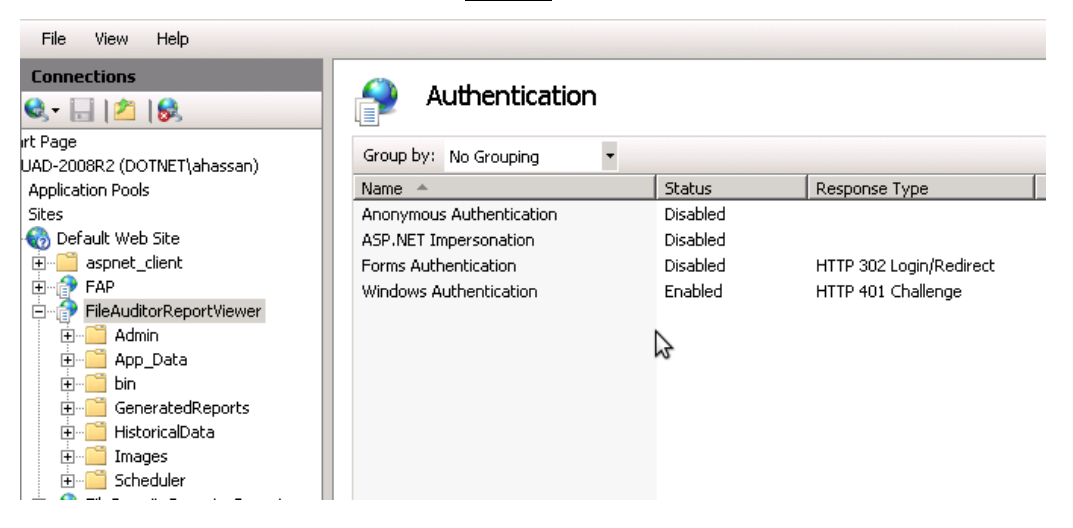

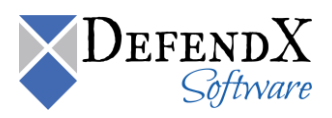

## **Adding Your First EVS**

There are two ways to add an EVS to the DefendX Software Control-Audit hierarchy. You can either add it through the DefendX Software Control-Audit Configuration Wizard or add the EVS manually. Both methods are explained in detail here.

To add your first EVS to the DefendX Software Control-Audit hierarchy through the DefendX Software Control-Audit Configuration Wizard, complete the following steps:

1. Click the **View Pre-Wizard Checklist** button and gather the required information before continuing. Click **Next**.

| File Auditor For NAS Configuration Wizard                                                                                                    | × |
|----------------------------------------------------------------------------------------------------|---|
| NTP. Setware®                                                                                                    |   |
| To complete the installation of your File Auditor for NAS product we will require information about your NAS device, Email Notification System, and identity mapping directory. |   |
| Please make sure you know all of the answers of the below Configuration Checklist before continuing<br>on this wizard.                                                          |   |
| View Pre-Wizard Checklist                                                                                                    |   |
|                                                                                                    |   |
|                                                                                                    |   |
| Next > Finish Cancel                                                                                                    |   |

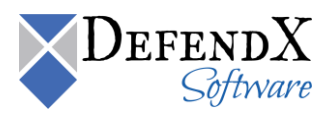

2. Enter the CIFS name of the Virtual Server.

| File Auditor For NAS Configuration \               | Wizard                      |                         | ×      |
|----------------------------------------------------|-----------------------------|-------------------------|--------|
| STP                                                |                             |                         |        |
| The File Auditor connector will need in resources. | nformation about your EVS t | o be able to manage its |        |
| CIFS name of your EVS:                             | MyEVS                       |                         |        |
|                                                    |                             |                         |        |
|                                                    |                             |                         |        |
|                                                    |                             |                         |        |
|                                                    | < <u>B</u> ack              | Finish                  | Cancel |

To add an EVS to the DefendX Software Control-Audit policy hierarchy manually, follow these steps:

1. Click Start > All Programs > DefendX Software Control-Audit for NAS > DefendX Software Control-Audit for NAS Admin.

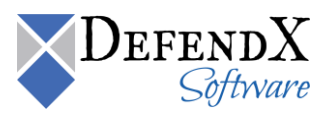

2. In the hierarchy presented, expand the location name you entered earlier. The default location is **My Site**. Your EVS Server is listed in the right pane, below the server on which DefendX Software Control-Audit is installed.

| E NTP Software Smart Policy                                 | y Manager (TM)                                                                                   | )           |           |             |                  |                  |
|-------------------------------------------------------------|--------------------------------------------------------------------------------------------------|-------------|-----------|-------------|------------------|------------------|
| File Edit View Options Help                                 | )                                                                                                |             |           |             |                  |                  |
| 🎒 👗 🖻 🖻 🗙 😭                                                 | <u><u>a</u> <u>a</u> <u>a</u> <u>a</u> <u>a</u> <u>a</u> <u>a</u> <u>a</u> <u>a</u> <u>a</u></u> | Ĩ           |           |             |                  |                  |
| 🖃 🜐 My Organization                                         | Name 🗸                                                                                           | Туре        | Status    | Description | Created          | Modified         |
| 🗄 🔠 File Auditor                                            | RAZA                                                                                             | Server      | Available |             | 2/19/10 12:40:00 | 2/19/10 12:40:28 |
| 🖻 - 📛 My Site                                               | 📲 My EVS                                                                                         | Filer       | Available |             | 2/21/10 12:33:36 | 2/21/10 14:04:25 |
| tie Auditor<br>time<br>RAZA<br>time<br>RAZA<br>time<br>RAZA | File Auditor                                                                                     | FileAuditor | Available |             | 2/21/10 13:42:17 | 2/21/10 13:42:31 |
|                                                             |                                                                                                  |             |           |             |                  |                  |
|                                                             |                                                                                                  |             |           |             |                  |                  |
|                                                             |                                                                                                  |             |           |             |                  |                  |
|                                                             |                                                                                                  |             |           |             |                  |                  |
|                                                             |                                                                                                  |             |           |             |                  |                  |
|                                                             |                                                                                                  |             |           |             |                  |                  |
|                                                             |                                                                                                  |             |           |             |                  |                  |
|                                                             | <b>Ⅰ</b>                                                                                         |             |           |             |                  | ▶                |
| 3 object(s)                                                 |                                                                                                  |             |           | RAZA (Loca  | Host)            |                  |

Right-click on the container node, then select **New > EVS** to add the EVS to the tree.

You need to add the EVS to the Hitachi Connector tab and restart the service.

The EVS server will be listed in the Control-Audit Admin left panel tree view.

This allows a company with multiple EVS and multiple Control-Audit Servers to control which Control-Audit Server will manage which EVS server.

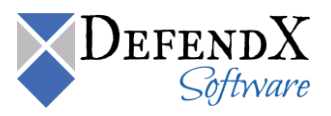

3. In the left pane, expand the server on which DefendX Software Control-Audit is installed and right-click **Control-Audit**. From the pop-up menu, select **Properties**.

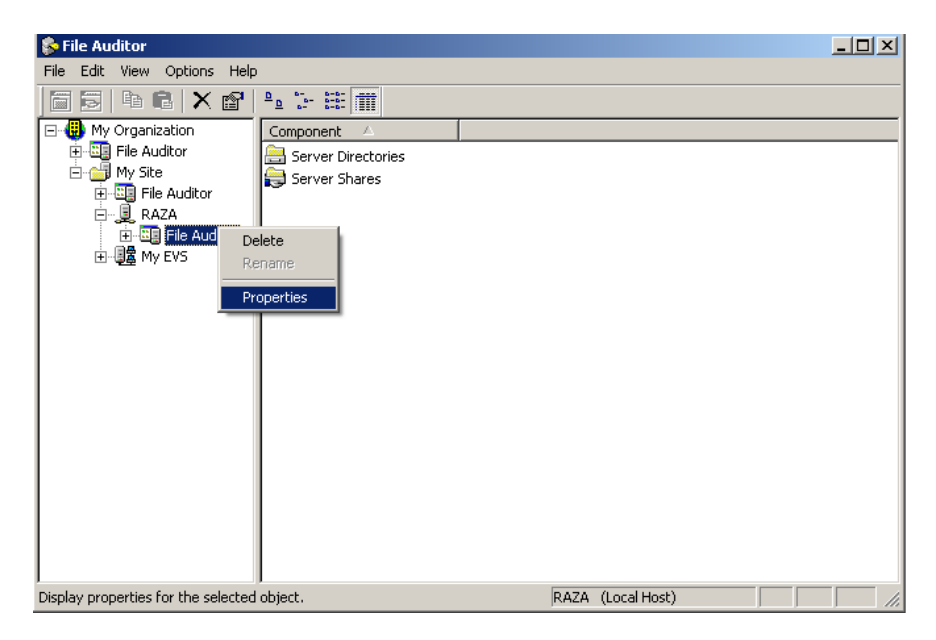

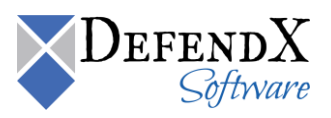

4. Click the Hitachi Connector tab. Your EVS should be listed; if it is not, click Add.

| NTP Software File Auditor™Configuration                              |
|----------------------------------------------------------------------|
| Security Hitachi Connector                                           |
| Please enter the Hitachi EVS to be managed by the Hitachi Connector. |
| EVS                                                                  |
| MyEVS .                                                              |
| <u>A</u> dd <u>R</u> emove                                           |
| OK Cancel Apply Help                                                 |

5. Enter the name of your EVS. Click **OK**.

| Add or Edit an Item                   | ×               |
|---------------------------------------|-----------------|
| Enter the name of the EVS to control: |                 |
| MyEVS                                 | Bro <u>w</u> se |
|                                       |                 |
|                                       |                 |
| OK Cancel                             |                 |
|                                       |                 |

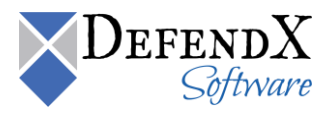

## **Verifying Registration with the EVS**

The following event log message is logged when DefendX Software Control-Audit successfully registers with an EVS:

Event Source: Control-Audit Hitachi Connector

Event ID: 81

Date: 5/15/2009

Time: PM 12:24:42

Computer: INSTANCE-DEV

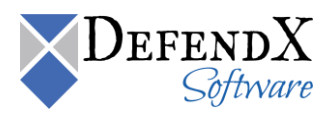

#### About DefendX Software

DefendX Software helps organizations secure their critical business files and maximize the value of their enterprise file storage resources. From comprehensive intelligence, modeling, costing and chargeback to seamless file movement, protection and archiving, DefendX provides industry-leading capabilities to eliminate waste and align the value of files with the storage resources they consume. With DefendX, important file locations and the users who access them can be monitored to provide governance, protect against theft and enforce compliance policies. For more than 20 years, DefendX Software has been helping public and private sector customers around the world save money and eliminate risk every day.

#### DefendX Software Professional Services

DefendX Software's Professional Services offers consulting, training, and design services to help customers with their storage management challenges. We have helped hundreds of customers to implement cost-effective solutions for managing their storage environments. Our services range from a simple assessment to in-depth financial analyses.

For further assistance in creating the most cost-effective Storage Management Infrastructure, please contact your DefendX Software Representative at 800-390-6937.

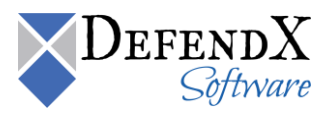

#### Legal & Contact Information

The information contained in this document is believed to be accurate as of the date of publication. Because DefendX Software must constantly respond to changing market conditions, what is here should not be interpreted as a commitment on the part of DefendX Software, and DefendX Software cannot guarantee the accuracy of any information presented after the date of publication.

This user manual is for informational purposes only. DEFENDX SOFTWARE MAKES NO WARRANTIES, EXPRESS OR IMPLIED, IN THIS DOCUMENT.

DefendX Software and other marks are either registered trademarks or trademarks of DefendX Software in the United States and/or other countries. Other product and company names mentioned herein may be the trademarks of their respective owners.

DefendX Software products and technologies described in this document may be protected by United States and/or international patents.

DefendX Software 119 Drum Hill Road, #383 Chelmsford MA 01824 Phone: 1-800-390-6937 E-mail: <u>info@DefendX.com</u> Web Site: <u>http://www.DefendX.com</u>

Copyright © 2020 DefendX Software. All rights reserved. All trademarks and registered trademarks are the property of their respective owners. Doc#DFX1282EF

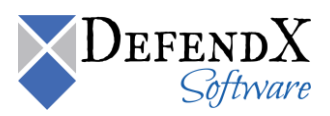